## Ngân hàng Nam Á

Quý khách hàng đăng nhập vào dịch vụ Mobile Banking của Ngân hàng Nam Á

Để thanh toán hóa đơn, quý khách hàng thực hiện như sau: Bước 1: Nhấp vào biểu tượng "T.toán HĐ"

Bước 2: Chọn nhà cung cấp cần thanh toán hóa đơn: FPT Bước 3: Chọn dịch vụ tương ứng

Bước 4: Nhập mã Quý khách hàng cần thanh toán hóa đơn: Mã hợp đồng

Bước 5: Bấm nút "Tiếp tục" để xem lại thông tin hóa đơn Bước 6: Chọn hóa đơn để thanh toán (nếu có)

Bước 7: Bấm nút "Tiếp tục" để bắt đầu thanh toán hóa đơn

Bước 8: Nhập mật khẩu OTP (thông tin mật khẩu xác nhận được gởi qua SMS).

Bước 9: Bấm nút "Tiếp tục" để hoàn tất việc xác nhận giao dịch.

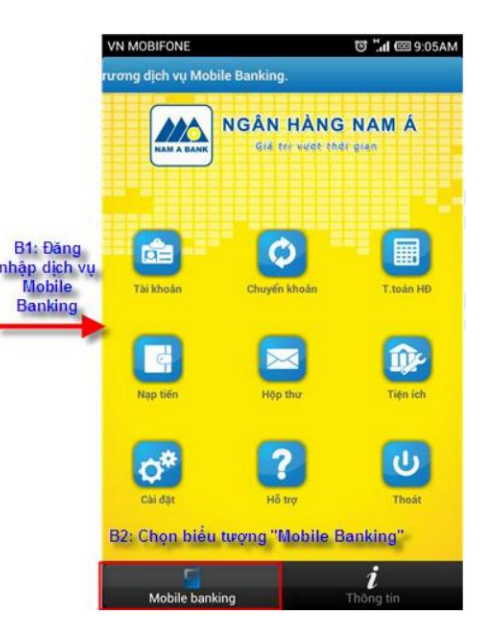

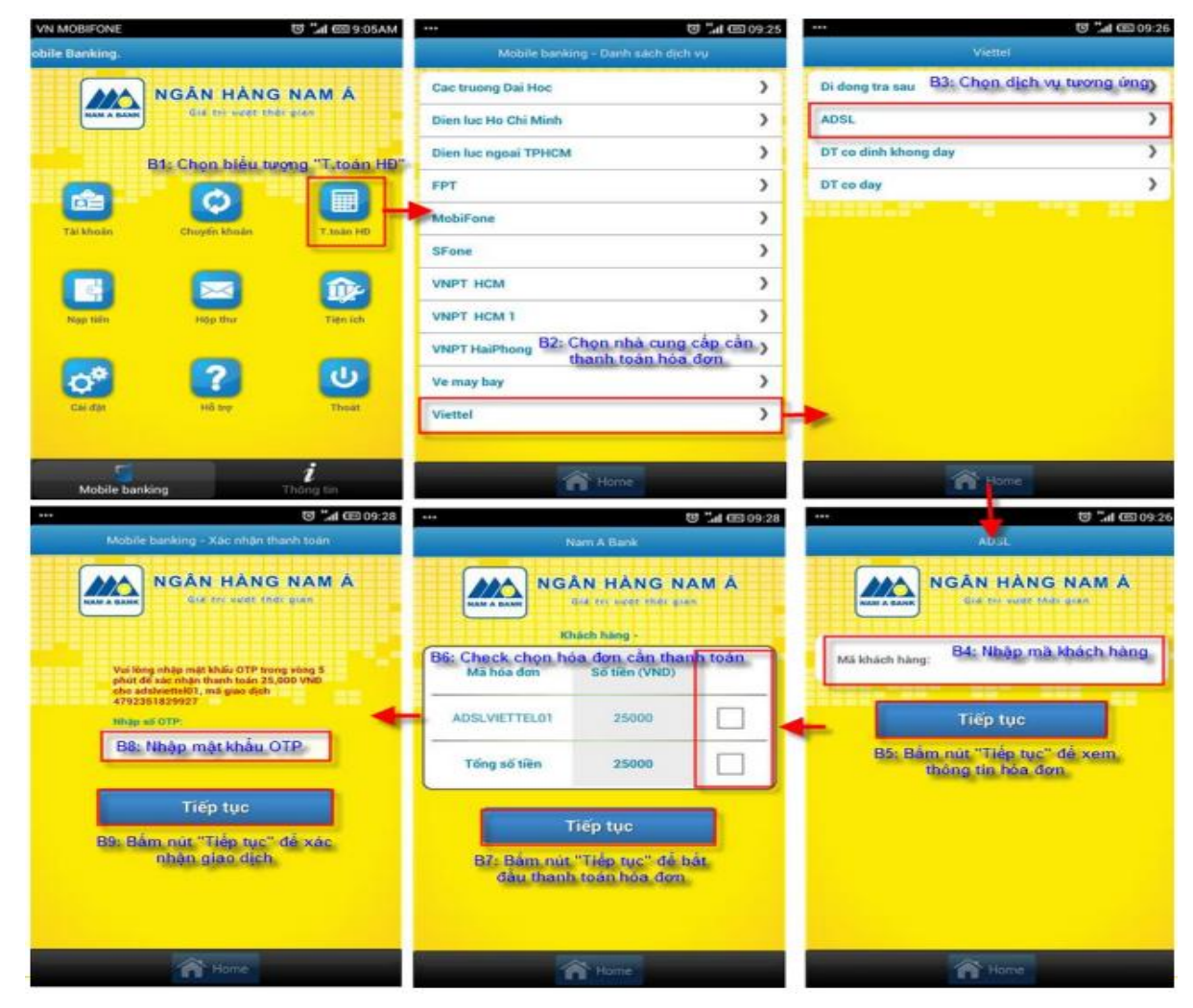